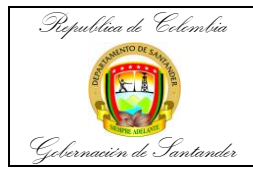

| Código                 | MI-GS-IN-17    |
|------------------------|----------------|
| Versión                | 1              |
| Fecha de<br>aprobación | 26/04/2023     |
| Página                 | <b>1</b> de 11 |

| Marca:         ROCHE           Serial:         1657-08           Modelo:         E411           Dependencia:         Innunoserología           Junico Cobas e 411 de Roche Diagnostics es un sistema de acceso aleatorio, completamente automatizado y controlado mediante software, para la realización de análisis inmunológicos.           El analizador cobas e 411 ha sido diseñado para realizar determinaciones in vitro, tanto cualitativas como cuantitativas, de analitos en fluidos corporales utilizando una amplia variedad de tests.           El sistema consiste en el analizador, que realiza todas las funciones necesarias para el procesamiento completamente automático de muestras y ensayos, y una unidad de control, que controla el analizador a través de la interfaz de usurio de software. Este proceso completamente automáticar de los resultados.           El sistema consiste en el analizador a través de la interfaz de usurio de software. Este proceso completamente automáticamente la transmisión de dos resultados.           El software realiza automáticamente la transmisión de dos hacia y desde el analizador, la evaluación de los resultados.           El software realiza automáticamente la transmisión de loquipo COBAS E 411 y finaliza con el transporte y almacenamiento del equipo.           Describir y estandarizar los pasos para la operación del equipo COBAS E 411 y finaliza con el transporte y almacenamiento del equipo.           DEFINICONES           BIOPELIGROSO: Una clasificación utilizada para identificar materiales que presentan un risego para la salud, por ejemplo, algo contaminado con material biológico.           CALIBRAC                                                                                                    | Nombre:                                                                                                    | COBAS E 411                                                                    |                                                     |                                                                                                    |
|----------------------------------------------------------------------------------------------------|----------------------------------------------------------------------------------------------------|--------------------------------------------------------------------------------|-----------------------------------------------------|----------------------------------------------------------------------------------------------------|
| Serial:       1657-08         Modelo:       E411         Dependencia:       Inmunoserología         El analizador cobas e 411 de Roche Diagnostics es un sistema de acceso aleatorio, completamente automatizado y controlado mediante software, para la realización de análisis inmunológicos.         El analizador cobas e 411 ha sido diseñado para realizar determinaciones in vitro, tanto cualitativas como cuantitativas, de analitos en fluidos corporales utilizando una amplia variedad de tests.         El sistema consiste en el analizador, que realiza todas las funciones necesarias para el procesamiento completamente automático de muestras y ensayos, y una unidad de control, que controla el analizador a través de la interfaz de usuario de software. Este proceso completamente automáticado va del registro de las muestras de pacientes, siempre que estén colocadas en tubos con telueta de código de barras, a la detección electroquinioluminiscente y la transmisión de dos resultados.         El software realiza automáticarmente la transmisión de datos hacia y desde el analizador, la evaluación de los resultados, la generación del equipo COBAS E 411, por parte del personal autorizado.         Describir y estandarizar los pasos para la operación del equipo COBAS E 411, por parte del personal autorizado.         Difeitacon la descripción fisca y de operaciones que establece, en condiciones especificadas, la relación entre los valores indicados por el instrumento analitico y los correspondientes valores conocidos de un analito.         CLAMCE       El OPELIGROSO: Una clasificación utilizad para identificar materiales que presentan un riesgo para la salud, por ejemplo, algo contaminado con material biológico.                                                                                                    | Marca:                                                                                                    | ROCHE                                                                          |                                                     |                                                                                                    |
| Modelo:         E411           Dependencia:         Immunoserología           Descripcion DEL EQUIPO         El analizador cobas e 411 de Roche Diagnostics es un sistema de acceso aleatorio, completamente automatizado y controlado mediante software, para la realización de análisis immunológicos.           El analizador cobas e 411 ha sido diseñado para realizar determinaciones in vitro, tanto cualitativas como cuantitativas, de analitos en fluidos corporales utilizando una amplia variedad de tests.           El sistema consiste en el analizador, que realiza todas las funciones necesarias para el procesamiento completamente automatizado va del registro de las muestras de pacientes, siempre que estém colocadas en tubos con etiqueta de código de barras, a la detección electroquimioluminiscente y la transmisión de los resultados.           El software realiza automáticamente la transmisión de datos hacia y desde el analizador, la evaluación de los resultados.           El software realiza automáticamente la transmisión de datos hacia y desde el analizador, la evaluación de los resultados.           El software realiza automáticados para la operación del equipo COBAS E 411, por parte del personal autorizado.           Describir y estandarizar los pasos para la operación del equipo COBAS E 411 y finaliza con el transporte y almacenamiento del equipo.           CALACNCE           Incia con la descripción física y de operación del equipo COBAS E 411 y finaliza con el transporte y almacenamiento del equipo.           CALIBRACIÓN:         El conjunto de operaciones que establece, en condiciones especificadas, la relación outinizada para identificar materiales que presentan un riesgo                                                                                                    | Serial:                                                                                                    | 1657-08                                                                        |                                                     |                                                                                                    |
| Dependencia: Inmunoserología         DESCRIPCION DEL EQUIPO         El analizador cobas e 411 de Roche Diagnostics es un sistema de acceso aleatorio, completamente automatizado y controlado mediante software, para la realización de análisis immunológicos.         El analizador cobas e 411 ha sido diseñado para realizar determinaciones in vitro, tanto cualitativas como cuantitativas, de analitos en fluidos corporales utilizando una amplia variedad de tests.         El sistema consiste en el analizador, que realiza todas las funciones necesarias para el procesamiento completamente automático de muestras y ensayos, y una unidad de control, que controla de analizador a través de la interfaz de usuario de software. Este proceso completamente automáticado va del registro de las muestras de pacientes, siempre que estén colocadas en tubos con etiqueta de código de barras, a la detección electroquimioluminiscente y la transmisión de los resultados.         El software realiza automáticamente la transmisión de datos hacia y desde el analizador r targo para la operación del equipo COBAS E 411, por parte de personal autorizado.         Describir y estandarizar los pasos para la operación del equipo COBAS E 411 y finaliza con el transporte y almacenamiento de operación del equipo COBAS E 411 y finaliza con el transporte y almacenamiento de operación del equipo COBAS E 411 y finaliza con el transporte y almacenamiento de operación del equipo COBAS E 411 y finaliza con el transporte y almacenamiento de operación del equipo COBAS E 411 y finaliza con el transporte y almacenamiento de la operación del equipo COBAS E 411 y finaliza con el transporte y almacenamiento de softerso indicados por el instrumento analítico y los correspondientes valores concidos de un analito.         GUBICLIGROSO: Una clasificación utilizada                                                                                                    | Modelo:                                                                                                    | E411                                                                           |                                                     | and a second second sec |
| DESCRIPCION DEL EQUPO           El analizador cobas e 411 de Roche Diagnostics es un sistema de acceso aleatorio, completamente automatizado y controlado mediante software, para la realización de análisis immunológicos.           El analizador cobas e 411 ha sido diseñado para realizar determinaciones in vitro, tanto cualitativas como cuantitativas, de analitos en fluidos corporales utilizando una amplia variedad de tests.           El sistema consiste en el analizador, que realiza todas las funciones necesarias para el procesamiento completamente automático de muestras y ensayos, y una unidad de control, que controla el analizador a través de la interfaz de usuario de software. Este proceso completamente automatizado va del registro de las muestras de pacientes, siempre que estén colocadas en tubos con etiqueta de código de barras, a la detección electroquimioluminiscente y la transmisión de los resultados.           El software realiza automáticamente la transmisión de datos hacia y desde el analizador, la evaluación de los resultados.           El software realiza automáticamente la transmisión del equipo COBAS E 411, por parte del personal autorizado. <b>DEPINICONES</b> BIOPELIGROSO: Una clasificación utilizada para identificar materiales que presentan un riesgo para la salud, por ejemplo, algo contaminado con material biológico.           CALIBRACIÓN: El conjunto de operaciones que establece, en condiciones especificades, la relacida entre los valores indicados por el instrumento analítico y los correspondientes valores conocidos de un analito.           QUIMIOLUMINISCENCIA: Con el término quimioluminiscencia se entiende el fenómeno por el que, en algunas reacciones químicas, ia energía loberado no solo se emite en forma de calor o de ener                                                                                                    | Dependencia: Inm                                                                                                    | Dependencia: Inmunoserología                                                   |                                                     |                                                                                                    |
| El analizador cobas e 411 de Roche Diagnostics es un sistema de acceso aleatorio,<br>completamente automatizado y controlado mediante software, para la realización de<br>análisis inmunológicos.<br>El analizador cobas e 411 ha sido diseñado para realizar determinaciones in vitro, tanto<br>cualitativas como cuantitativas, de analitos en fluidos corporales utilizando una amplia<br>variedad de tests.<br>El sistema consiste en el analizador, que realiza todas las funciones necesarias para el<br>procesamiento completamente automático de muestras y ensayos, y una unidad de<br>control, que controla el analizador a través de la interfaz de usuario de software. Este<br>proceso completamente automáticod va del registro de las muestras de pacientes,<br>siempre que estén colocadas en tubos con etiqueta de código de barras, a la detección<br>electroquimioluminiscente y la transmisión de los resultados.<br>El software realiza automáticamente la transmisión de datos hacia y desde el analizador,<br>la evaluación de los resultados, la generación de documentación y la aplicación de<br>procedimientos de control de calidad.<br><b>DBJETO</b><br>Describir y estandarizar los pasos para la operación del equipo COBAS E 411, por parte<br>del personal autorizado.<br><b>ALCANCE</b><br>Inicia con la descripción física y de operación del equipo COBAS E 411 y finaliza con el<br>transporte y almacenamiento del equipo.<br><b>DEFINICIONES</b><br>BIOPELIGROSO: Una clasificación utilizada para identificar materiales que presentan un<br>riesgo para la salud, por ejemplo, algo contaminado con material biológico.<br><b>CALIBRACIÓN</b> : El conjunto de operaciones que establece, en condiciones<br>especificadas, la relación entre los valores indicados por el instrumento analitico y los<br>correspondientes valores conocidos de un analito.<br><b>QUIMIOLUMINISCENCIA</b> : Con el término químioluminiscencia se entiende el fenómeno<br>por el que, en algunas reacciones químicas, la energía liberada no solo se emite en forma<br>de calor o de energía química, sino también en forma de luz.<br>La quimioluminicasencia es un fenómeno que acompaña a algunas reacciones químicas<br>y |                                                                                                    | DESCRIPCION                                                                    | DEL EQUIP                                           | 0                                                                                                    |
| El analizador cobas e 411 ha sido diseñado para realizar determinaciones in vitro, tanto cualitativas como cuantitativas, de analitos en fluidos corporales utilizando una amplia variedad de tests.<br>El sistema consiste en el analizador, que realiza todas las funciones necesarias para el procesamiento completamente automático de muestras y ensayos, y una unidad de control, que controla el analizador a través de la interfaz de usuario de software. Este proceso completamente automáticado va del registro de las muestras de pacientes, siempre que estén colocadas en tubos con etiqueta de código de barras, a la detección electroquimioluminiscente y la transmisión de los resultados.<br>El software realiza automáticamente la transmisión de datos hacia y desde el analizador, la evaluación de los resultados, la generación de documentación y la aplicación de procedimientos de control de calidad.<br><b>OBJETO</b><br>Describir y estandarizar los pasos para la operación del equipo COBAS E 411, por parte del personal autorizado.<br><b>DEFINICIONES</b><br>BIOPELIGROSO: Una clasificación utilizada para identificar materiales que presentan un riesgo para la salud, por ejemplo, algo contaminado con material biológico.<br><b>CALIBRACIÓN:</b> El conjunto de operaciones que establece, en condiciones especificadas, la relación entre los valores indicados por el instrumento analitico y los correspondientes valores conocidos de un analito.<br><b>QUINIOLUMINISCENCIA:</b> Con el término quimioluminiscencia se entiende el fenómeno por el que, en alguans reacciones químicas, la a energía a lagunas reacciones químicas y bioquímicas que sucede porque un electrón que estaba a en un nivel superior baja a un nivel inferior; al bajar necesita menos energía para poder dar una vuelta alrededor del núcleo por lo que libera la energía sobrante en forma de luz.<br>VALIDACIÓN EL proceso llevado a cabo en laboratorios clínicos consistente en verificar resultados o datos con respecto a criterios tecnicos o clínicos.<br>VALIDACIÓN DE LA CALIBRACIÓN: Análisis, efectuado mediante software, para comorbor u                                                                      | El analizador cobas e<br>completamente auton<br>análisis inmunológicos                                                                                                    | e 411 de Roche Diagno<br>natizado y controlado r<br>s.                         | ostics es un<br>mediante sof                        | sistema de acceso aleatorio,<br>tware, para la realización de                                                                                                    |
| El sistema consiste en el analizador, que realiza todas las funciones necesarias para el proceso completamente automático de muestras y ensayos, y una unidad de control, que controla el analizador a través de la interfaz de usuario de software. Este proceso completamente automátizado va del registro de las muestras de pacientes, siempre que estén colocadas en tubos con etiqueta de código de barras, a la detección electroquimioluminiscente y la transmisión de los resultados.<br>El software realiza automáticamente la transmisión de datos hacia y desde el analizador, la evaluación de los resultados, la generación de documentación y la aplicación de procedimientos de control de calidad.<br><b>OBJETO</b><br>Describir y estandarizar los pasos para la operación del equipo COBAS E 411, por parte del personal autorizado.<br><b>DEFINICIONES</b><br>BIOPELIGROSO: Una clasificación utilizada para identificar materiales que presentan un riesgo para la salud, por ejemplo, algo contaminado con material biológico.<br><b>CALIBRACIÓN</b> : El conjunto de operaciones que establece, en condiciones especificadas, la relación entre los valores indicados por el instrumento analítico y los correspondientes valores conocidos de un analito.<br><b>QUIMIOLUMINISCENCIA</b> : Con el término quimioluminiscencia se entiende el fenómeno por el que, en algunas reacciones químicas, la energía liberada no solo se emite en forma de calor o de energía química, sino también en forma de luz.<br>La quimioluminiscencia es un fenómeno que acompaña a algunas reacciones químicas y bioquímicas que sucede porque un electrón que estaba en un nivel superior abja a un recesita menos energía para poder dar una vuelta alrededor del núcleo por lo que libera la energía sobrante en forma de fotones que al ser libres producen luz.<br><b>VALIDACIÓN DE LA CALIBRACIÓN</b> : Análisis, efectuado mediante software, para comprobar un conjunto de datos de calibración con respecto a criterios sejundos.                                                                                                    | El analizador cobas e<br>cualitativas como cua<br>variedad de tests.                                                                                                    | 411 ha sido diseñado p<br>Intitativas, de analitos e                           | oara realizar o<br>en fluidos cor                   | determinaciones in vitro, tanto<br>porales utilizando una amplia                                                                                                    |
| El software realiza automáticamente la transmisión de datos hacia y desde el analizador,<br>la evaluación de los resultados, la generación de documentación y la aplicación de<br>procedimientos de control de calidad.<br>OBJETO<br>Describir y estandarizar los pasos para la operación del equipo COBAS E 411, por parte<br>del personal autorizado.<br>ALCANCE<br>Inicia con la descripción física y de operación del equipo COBAS E 411 y finaliza con el<br>transporte y almacenamiento del equipo.<br>DEFINICIONES<br>BIOPELIGROSO: Una clasificación utilizada para identificar materiales que presentan un<br>riesgo para la salud, por ejemplo, algo contaminado con material biológico.<br>CALIBRACIÓN: El conjunto de operaciones que establece, en condiciones<br>especificadas, la relación entre los valores indicados por el instrumento analítico y los<br>correspondientes valores conocidos de un analito.<br>QUIMIOLUMINISCENCIA: Con el término quimioluminiscencia se entiende el fenómeno<br>por el que, en algunas reacciones químicas, la energía liberada no solo se emite en forma<br>de calor o de energía química, sino también en forma de luz.<br>La quimioluminiscencia es un fenómeno que acompaña a algunas reacciones químicas<br>y bioquímicas que sucede porque un electrón que estaba en un nivel superior baja a un<br>nivel inferior; al bajar necesita menos energía para poder dar una vuelta alrededor del<br>núcleo por lo que libera la energía sobrante en forma de fotones que al ser libres<br>producen luz.<br>VALIDACIÓN: El proceso llevado a cabo en laboratorios clínicos consistente en verificar<br>resultados o datos con respecto a determinadas reglas o intervalos definidos. La<br>validación puede tener lugar con respecto a criterios técnicos o clínicos.<br>VALIDACIÓN DE LA CALIBRACIÓN: Análisis, efectuado mediante software, para<br>comprobar un conjunto de datos de calibración con respecto a criterios específicos<br>codificados en un código de barras de reactivo. Los resultados posibles de la validación<br>de la calibración.<br>CONDICIONES DE FUNCIONAMIENTO                                                                                                    | El sistema consiste en el analizador, que realiza todas las funciones necesarias para el procesamiento completamente automático de muestras y ensayos, y una unidad de control, que controla el analizador a través de la interfaz de usuario de software. Este proceso completamente automatizado va del registro de las muestras de pacientes, siempre que estén colocadas en tubos con etiqueta de código de barras, a la detección electroquimioluminiscente y la transmisión de los resultados. |                                                                                |                                                     |                                                                                                    |
| OBJETO           Describir y estandarizar los pasos para la operación del equipo COBAS E 411, por parte del personal autorizado.           ALCANCE           Inicia con la descripción física y de operación del equipo COBAS E 411 y finaliza con el transporte y almacenamiento del equipo.           DEFINICIONES           BIOPELIGROSO: Una clasificación utilizada para identificar materiales que presentan un riesgo para la salud, por ejemplo, algo contaminado con material biológico.           CALIBRACIÓN: El conjunto de operaciones que establece, en condiciones especificadas, la relación entre los valores indicados por el instrumento analítico y los correspondientes valores conocidos de un analito.           QUIMIOLUMINISCENCIA: Con el término quimioluminiscencia se entiende el fenómeno por el que, en algunas reacciones químicas, la energía liberada no solo se emite en forma de calor o de energía química, sino también en forma de luz.           La quimioluminiscencia es un fenómeno que acompaña a algunas reacciones químicas y bioquímicas que sucede porque un electrón que estaba en un nivel superior baja a un nivel inferior; al bajar necesita menos energía para poder dar una vuelta alrededor del núcleo por lo que libera la energía sobrante en forma de fotones que al ser libres producen luz.           VALIDACIÓN: El proceso llevado a cabo en laboratorios clínicos consistente en verificar resultados o datos con respecto a criterios técnicos o clínicos.           VALIDACIÓN DE LA CALIBRACIÓN: Análisis, efectuado mediante software, para comprobar un conjunto de datos de calibración con respecto a criterios específicos codificados en un código de barras de reactivo. Los resultados posibles de la validación de la calibración.      <                                                                                                    | El software realiza aut<br>la evaluación de los<br>procedimientos de co                                                                                                    | tomáticamente la transm<br>resultados, la generac<br>ntrol de calidad.         | nisión de dato<br>ión de docu                       | os hacia y desde el analizador,<br>mentación y la aplicación de                                                                                                    |
| Describility estandarizatios pasos para la operación del equipo COBAS E 411, por parte del personal autorizado.         ALCANCE         Inicia con la descripción física y de operación del equipo COBAS E 411 y finaliza con el transporte y almacenamiento del equipo.         DEFINICIONES         BIOPELIGROSO: Una clasificación utilizada para identificar materiales que presentan un riesgo para la salud, por ejemplo, algo contaminado con material biológico.         CALIBRACIÓN: El conjunto de operaciones que establece, en condiciones especificadas, la relación entre los valores indicados por el instrumento analítico y los correspondientes valores conocidos de un analito.         QUIMIOLUMINISCENCIA: Con el término quimioluminiscencia se entiende el fenómeno por el que, en algunas reacciones químicas, la energía liberada no solo se emite en forma de calor o de energía química, sino también en forma de luz.         La quimioluminiscencia es un fenómeno que acompaña a algunas reacciones químicas y bioquímicas que sucede porque un electrón que estaba en un nivel superior baja a un nivel inferior; al bajar necesita menos energía para poder dar una vuelta alrededor del núcleo por lo que libera la energía sobrante en forma de fotones que al ser libres producen luz.         VALIDACIÓN: El proceso llevado a cabo en laboratorios clínicos consistente en verificar resultados o datos con respecto a determinadas reglas o intervalos definidos. La validación puede tener lugar con respecto a criterios técnicos o clínicos.         VALIDACIÓN DE LA CALIBRACIÓN: Análisis, efectuado mediante software, para comprobar un conjunto de datos de calibración con respecto a criterios específicos codificados en un código de barras de reactivo. Los resultados posibles de la validación d                                                                                                    | Describir y estandaria                                                                                                    | OBJE                                                                           | :IO                                                 |                                                                                                    |
| ALCANCE         Inicia con la descripción física y de operación del equipo COBAS E 411 y finaliza con el transporte y almacenamiento del equipo.         DEFINICIONES         BIOPELIGROSO: Una clasificación utilizada para identificar materiales que presentan un riesgo para la salud, por ejemplo, algo contaminado con material biológico.         CALIBRACIÓN: El conjunto de operaciones que establece, en condiciones especificadas, la relación entre los valores indicados por el instrumento analítico y los correspondientes valores conocidos de un analito.         QUIMIOLUMINISCENCIA: Con el término quimioluminiscencia se entiende el fenómeno por el que, en algunas reacciones químicas, la energía liberada no solo se emite en forma de calor o de energía química, sino también en forma de luz.         La quimioluminiscencia es un fenómeno que acompaña a algunas reacciones químicas y bioquímicas que sucede porque un electrón que estaba en un nivel superior baja a un nivel inferior; al bajar necesita menos energía para poder dar una vuelta alrededor del núcleo por lo que libera la energía sobrante en forma de fotones que al ser libres producen luz.         VALIDACIÓN: El proceso llevado a cabo en laboratorios clínicos consistente en verificar resultados o datos con respecto a determinadas reglas o intervalos definidos. La validación puede tener lugar con respecto a criterios técnicos o clínicos.         VALIDACIÓN DE LA CALIBRACIÓN: Análisis, efectuado mediante software, para comprobar un conjunto de datos de calibración con respecto a criterios específicos codificados en un código de barras de reactivo. Los resultados posibles de la validación de la calibración.         CONDICIONE                                                                                                    | del personal autorizac                                                                                                    | ai ios pasos para la ope<br>lo                                                 |                                                     | uipo COBAS E 411, por parte                                                                                                    |
| Inicia con la descripción física y de operación del equipo COBAS E 411 y finaliza con el transporte y almacenamiento del equipo.<br>DEFINICIONES<br>BIOPELIGROSO: Una clasificación utilizada para identificar materiales que presentan un riesgo para la salud, por ejemplo, algo contaminado con material biológico.<br>CALIBRACIÓN: El conjunto de operaciones que establece, en condiciones especificadas, la relación entre los valores indicados por el instrumento analítico y los correspondientes valores conocidos de un analito.<br>QUIMIOLUMINISCENCIA: Con el término quimioluminiscencia se entiende el fenómeno por el que, en algunas reacciones químicas, la energía liberada no solo se emite en forma de calor o de energía química, sino también en forma de luz.<br>La quimioluminiscencia es un fenómeno que acompaña a algunas reacciones químicas y bioquímicas que sucede porque un electrón que estaba en un nivel superior baja a un nivel inferior; al bajar necesita menos energía para poder dar una vuelta alrededor del núcleo por lo que libera la energía sobrante en forma de fotones que al ser libres producen luz.<br>VALIDACIÓN: El proceso llevado a cabo en laboratorios clínicos consistente en verificar resultados o datos con respecto a determinadas reglas o intervalos definidos. La validación puede tener lugar con respecto a criterios técnicos o clínicos.<br>VALIDACIÓN DE LA CALIBRACIÓN: Análisis, efectuado mediante software, para comprobar un conjunto de datos de calibración con respecto a criterios específicos codificados en un código de barras de reactivo. Los resultados posibles de la validación de la calibración.<br>CONDICIONES DE FUNCIONAMIENTO<br>• Temperatura ambiental: entre 15°C y 30°C.                                                                                                    |                                                                                                    | ALCA                                                                           | NCE                                                 |                                                                                                    |
| <ul> <li>DEFINICIONES</li> <li>BIOPELIGROSO: Una clasificación utilizada para identificar materiales que presentan un riesgo para la salud, por ejemplo, algo contaminado con material biológico.</li> <li>CALIBRACIÓN: El conjunto de operaciones que establece, en condiciones especificadas, la relación entre los valores indicados por el instrumento analítico y los correspondientes valores conocidos de un analito.</li> <li>QUIMIOLUMINISCENCIA: Con el término quimioluminiscencia se entiende el fenómeno por el que, en algunas reacciones químicas, la energía liberada no solo se emite en forma de calor o de energía química, sino también en forma de luz.</li> <li>La quimioluminiscencia es un fenómeno que acompaña a algunas reacciones químicas y bioquímicas que sucede porque un electrón que estaba en un nivel superior baja a un nivel inferior; al bajar necesita menos energía para poder dar una vuelta alrededor del núcleo por lo que libera la energía sobrante en forma de fotones que al ser libres producen luz.</li> <li>VALIDACIÓN: El proceso llevado a cabo en laboratorios clínicos consistente en verificar resultados o datos con respecto a determinadas reglas o intervalos definidos. La validación puede tener lugar con respecto a criterios técnicos o clínicos.</li> <li>VALIDACIÓN DE LA CALIBRACIÓN: Análisis, efectuado mediante software, para comprobar un conjunto de datos de calibración con respecto a criterios específicos codificados en un código de barras de reactivo. Los resultados posibles de la validación de la calibración.</li> <li>CONDICIONES DE FUNCIONAMIENTO</li> <li>Temperatura ambiental: entre 15°C y 30°C.</li> </ul>                                                                                                    | Inicia con la descripcio<br>transporte y almacena                                                                                                    | ón física y de operación<br>amiento del equipo.                                | del equipo C                                        | OBAS E 411 y finaliza con el                                                                                                    |
| <ul> <li>BIOPELIGROSO: Una clasificación utilizada para identificar materiales que presentan un riesgo para la salud, por ejemplo, algo contaminado con material biológico.</li> <li>CALIBRACIÓN: El conjunto de operaciones que establece, en condiciones especificadas, la relación entre los valores indicados por el instrumento analítico y los correspondientes valores conocidos de un analito.</li> <li>QUIMIOLUMINISCENCIA: Con el término quimioluminiscencia se entiende el fenómeno por el que, en algunas reacciones químicas, la energía liberada no solo se emite en forma de calor o de energía química, sino también en forma de luz.</li> <li>La quimioluminiscencia es un fenómeno que acompaña a algunas reacciones químicas y bioquímicas que sucede porque un electrón que estaba en un nivel superior baja a un nivel inferior; al bajar necesita menos energía para poder dar una vuelta alrededor del núcleo por lo que libera la energía sobrante en forma de fotones que al ser libres producen luz.</li> <li>VALIDACIÓN: El proceso llevado a cabo en laboratorios clínicos consistente en verificar resultados o datos con respecto a determinadas reglas o intervalos definidos. La validación puede tener lugar con respecto a criterios técnicos o clínicos.</li> <li>VALIDACIÓN DE LA CALIBRACIÓN: Análisis, efectuado mediante software, para comprobar un conjunto de datos de calibración con respecto a criterios específicos codificados en un código de barras de reactivo. Los resultados posibles de la validación de la calibración.</li> <li>CONDICIONES DE FUNCIONAMIENTO</li> <li>Temperatura ambiental: entre 15°C y 30°C.</li> </ul>                                                                                                    |                                                                                                    | DEFINIC                                                                        | IONES                                               |                                                                                                    |
| <ul> <li>CALIBRACIÓN: El conjunto de operaciones que establece, en condiciones especificadas, la relación entre los valores indicados por el instrumento analítico y los correspondientes valores conocidos de un analito.</li> <li>QUIMIOLUMINISCENCIA: Con el término quimioluminiscencia se entiende el fenómeno por el que, en algunas reacciones químicas, la energía liberada no solo se emite en forma de calor o de energía química, sino también en forma de luz.</li> <li>La quimioluminiscencia es un fenómeno que acompaña a algunas reacciones químicas y bioquímicas que sucede porque un electrón que estaba en un nivel superior baja a un nivel inferior; al bajar necesita menos energía para poder dar una vuelta alrededor del núcleo por lo que libera la energía sobrante en forma de fotones que al ser libres producen luz.</li> <li>VALIDACIÓN: El proceso llevado a cabo en laboratorios clínicos consistente en verificar resultados o datos con respecto a determinadas reglas o intervalos definidos. La validación puede tener lugar con respecto a criterios técnicos o clínicos.</li> <li>VALIDACIÓN DE LA CALIBRACIÓN: Análisis, efectuado mediante software, para comprobar un conjunto de datos de calibración con respecto a criterios específicos codificados en un código de barras de reactivo. Los resultados posibles de la validación de la calibración.</li> <li>CONDICIONES DE FUNCIONAMIENTO</li> <li>Temperatura ambiental: entre 15°C y 30°C.</li> </ul>                                                                                                    | BIOPELIGROSO: Una<br>riesgo para la salud, p                                                                                                    | a clasificación utilizada p<br>por ejemplo, algo contan                        | oara identifica<br>ninado con m                     | ar materiales que presentan un<br>aterial biológico.                                                                                                    |
| <ul> <li>QUIMIOLUMINISCENCIA: Con el término quimioluminiscencia se entiende el fenómeno por el que, en algunas reacciones químicas, la energía liberada no solo se emite en forma de calor o de energía química, sino también en forma de luz.</li> <li>La quimioluminiscencia es un fenómeno que acompaña a algunas reacciones químicas y bioquímicas que sucede porque un electrón que estaba en un nivel superior baja a un nivel inferior; al bajar necesita menos energía para poder dar una vuelta alrededor del núcleo por lo que libera la energía sobrante en forma de fotones que al ser libres producen luz.</li> <li>VALIDACIÓN: El proceso llevado a cabo en laboratorios clínicos consistente en verificar resultados o datos con respecto a determinadas reglas o intervalos definidos. La validación puede tener lugar con respecto a criterios técnicos o clínicos.</li> <li>VALIDACIÓN DE LA CALIBRACIÓN: Análisis, efectuado mediante software, para comprobar un conjunto de datos de calibración con respecto a criterios específicos codificados en un código de barras de reactivo. Los resultados posibles de la validación de la calibración.</li> <li>CONDICIONES DE FUNCIONAMIENTO</li> <li>Temperatura ambiental: entre 15°C y 30°C.</li> </ul>                                                                                                    | <b>CALIBRACIÓN:</b> El conjunto de operaciones que establece, en condiciones especificadas, la relación entre los valores indicados por el instrumento analítico y los correspondientes valores conocidos de un analito.                                                                                                    |                                                                                |                                                     |                                                                                                    |
| La quimioluminiscencia es un fenómeno que acompaña a algunas reacciones químicas y bioquímicas que sucede porque un electrón que estaba en un nivel superior baja a un nivel inferior; al bajar necesita menos energía para poder dar una vuelta alrededor del núcleo por lo que libera la energía sobrante en forma de fotones que al ser libres producen luz.<br>VALIDACIÓN: El proceso llevado a cabo en laboratorios clínicos consistente en verificar resultados o datos con respecto a determinadas reglas o intervalos definidos. La validación puede tener lugar con respecto a criterios técnicos o clínicos.<br>VALIDACIÓN DE LA CALIBRACIÓN: Análisis, efectuado mediante software, para comprobar un conjunto de datos de calibración con respecto a criterios específicos codificados en un código de barras de reactivo. Los resultados posibles de la validación de la calibración.<br>CONDICIONES DE FUNCIONAMIENTO<br>• Temperatura ambiental: entre 15°C y 30°C.                                                                                                    | QUIMIOLUMINISCEN<br>por el que, en algunas<br>de calor o de energía                                                                                                    | ICIA: Con el término qui<br>reacciones químicas, la<br>química, sino también e | imioluminisce<br>energía libei<br>en forma de lu    | encia se entiende el fenómeno<br>rada no solo se emite en forma<br>uz.                                                                                                    |
| <ul> <li>VALIDACIÓN: El proceso llevado a cabo en laboratorios clínicos consistente en verificar resultados o datos con respecto a determinadas reglas o intervalos definidos. La validación puede tener lugar con respecto a criterios técnicos o clínicos.</li> <li>VALIDACIÓN DE LA CALIBRACIÓN: Análisis, efectuado mediante software, para comprobar un conjunto de datos de calibración con respecto a criterios específicos codificados en un código de barras de reactivo. Los resultados posibles de la validación de la calibración.</li> <li>CONDICIONES DE FUNCIONAMIENTO</li> <li>• Temperatura ambiental: entre 15°C y 30°C.</li> </ul>                                                                                                    | La quimioluminiscencia es un fenómeno que acompaña a algunas reacciones químicas<br>y bioquímicas que sucede porque un electrón que estaba en un nivel superior baja a un<br>nivel inferior; al bajar necesita menos energía para poder dar una vuelta alrededor del<br>núcleo por lo que libera la energía sobrante en forma de fotones que al ser libres<br>producen luz.                                                                                                    |                                                                                |                                                     |                                                                                                    |
| VALIDACIÓN DE LA CALIBRACIÓN: Análisis, efectuado mediante software, para<br>comprobar un conjunto de datos de calibración con respecto a criterios específicos<br>codificados en un código de barras de reactivo. Los resultados posibles de la validación<br>de la calibración.<br>CONDICIONES DE FUNCIONAMIENTO<br>• Temperatura ambiental: entre 15°C y 30°C.                                                                                                    | VALIDACIÓN: El proceso llevado a cabo en laboratorios clínicos consistente en verificar resultados o datos con respecto a determinadas reglas o intervalos definidos. La validación puede tener lugar con respecto a criterios técnicos o clínicos.                                                                                                    |                                                                                |                                                     |                                                                                                    |
| • Temperatura ambiental: entre 15°C y 30°C.                                                                                                    | VALIDACIÓN DE LA<br>comprobar un conjur<br>codificados en un cód<br>de la calibración.                                                                                                    | A CALIBRACIÓN: Aná<br>nto de datos de calibra<br>ligo de barras de reactiv     | alisis, efectua<br>ación con res<br>vo. Los resulta | ado mediante software, para specto a criterios específicos ados posibles de la validación                                                                                                    |
| • Temperatura ambiental: entre 15°C y 30°C.                                                                                                    | CONDICIONES DE FUNCIONAMIENTO                                                                                                    |                                                                                |                                                     |                                                                                                    |
|                                                                                                    | • Temperatura ambiental: entre 15°C y 30°C.                                                                                                    |                                                                                |                                                     |                                                                                                    |

| Versión | Elaboración         | Revisión Técnica       | Revisión de Calidad     |
|---------|---------------------|------------------------|-------------------------|
| 0       | Luz Albania Delgado | Mayte Gisella González | Alejandra Galvis Vargas |

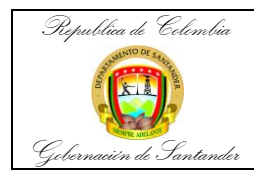

| Código                 | MI-GS-IN-17    |
|------------------------|----------------|
| Versión                | 1              |
| Fecha de<br>aprobación | 26/04/2023     |
| Página                 | <b>2</b> de 11 |

#### • Humedad relativa máxima 85%

| <ul> <li>Altitud</li> </ul> | 2.000 m |
|-----------------------------|---------|
|-----------------------------|---------|

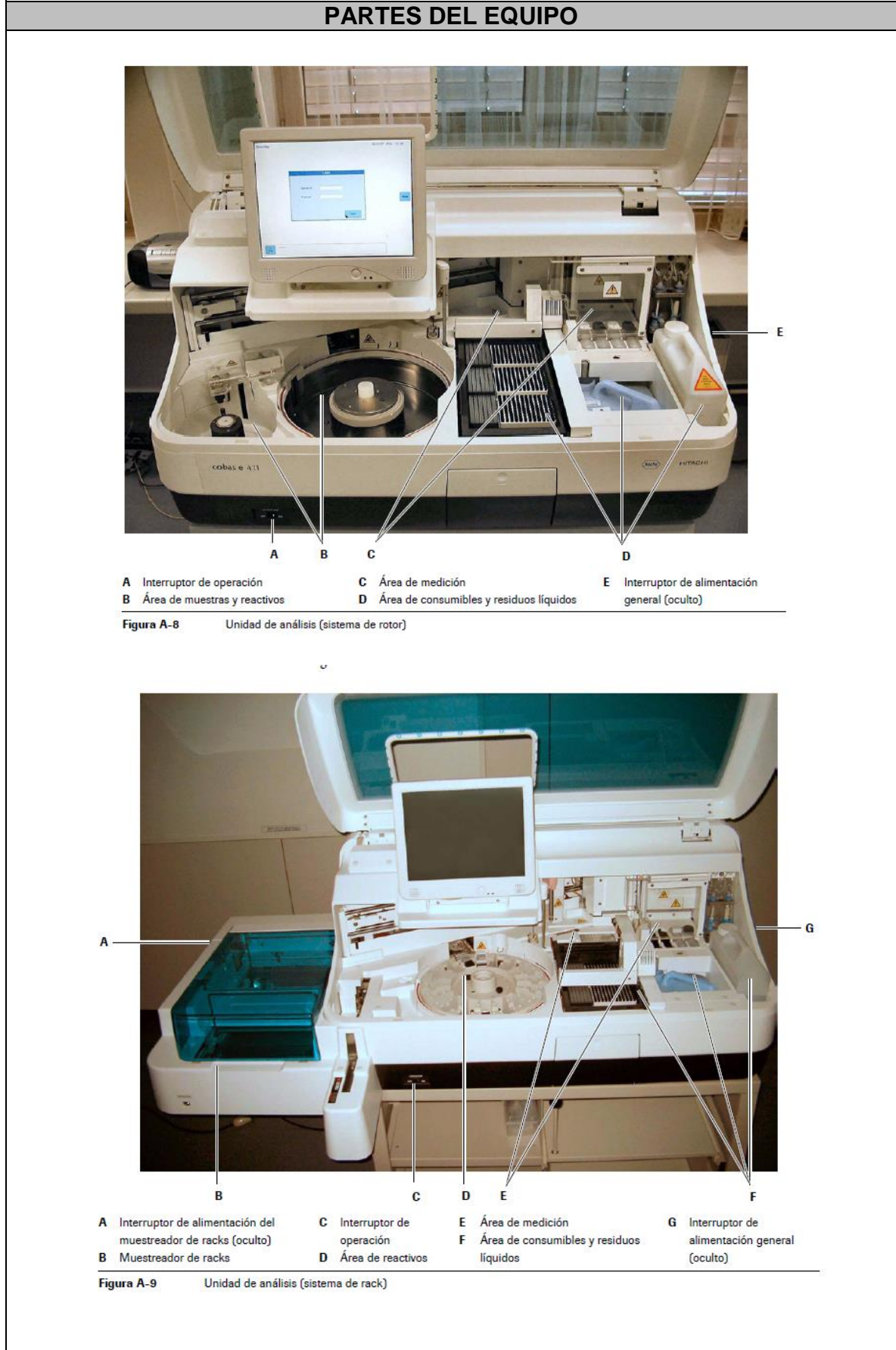

| Versión | Elaboración         | Revisión Técnica       | Revisión de Calidad     |
|---------|---------------------|------------------------|-------------------------|
| 0       | Luz Albania Delgado | Mayte Gisella González | Alejandra Galvis Vargas |

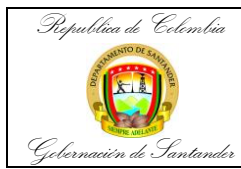

| Código                 | MI-GS-IN-17    |
|------------------------|----------------|
| Versión                | 1              |
| Fecha de<br>aprobación | 26/04/2023     |
| Página                 | <b>3</b> de 11 |

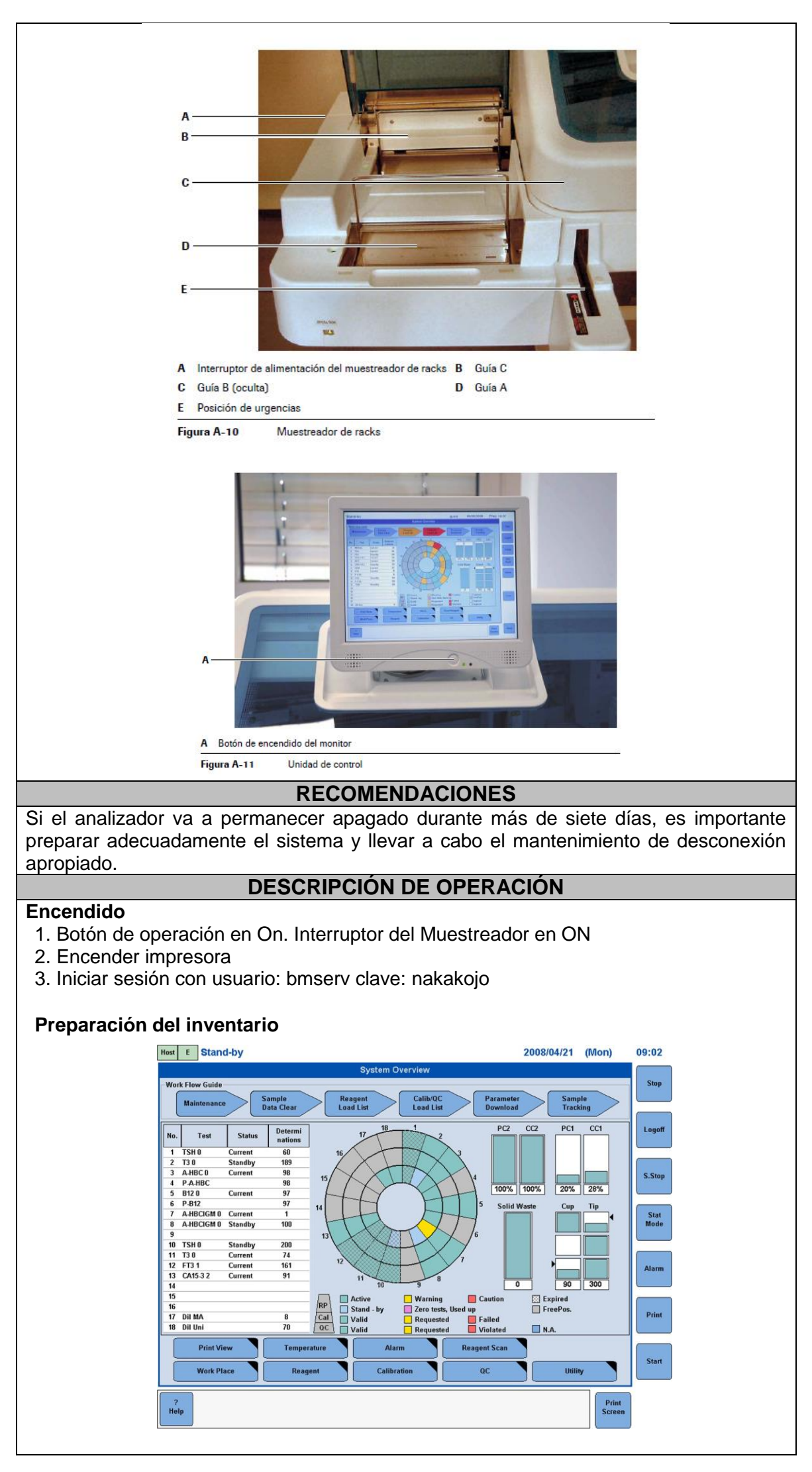

| Versión | Elaboración         | Revisión Técnica       | Revisión de Calidad     |
|---------|---------------------|------------------------|-------------------------|
| 0       | Luz Albania Delgado | Mayte Gisella González | Alejandra Galvis Vargas |

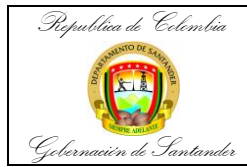

| Código                 | MI-GS-IN-17    |
|------------------------|----------------|
| Versión                | 1              |
| Fecha de<br>aprobación | 26/04/2023     |
| Página                 | <b>4</b> de 11 |

Antes de la operación, llevar a cabo las siguientes acciones para preparar los consumibles:

1. Comprobar los niveles de los reactivos del sistema (PC1/CC1 y PC2/CC2) y reemplazar lasbotellas vacías; abrir las tapas de las botellas de ProCell y CleanCell.

2. Llenar el tanque de agua con una dilución 1+100 de Agua desionizada y Syswash (1L de Agua +10 ml de Syswash)

3. Desocupar el contenedor de residuos líquidos y al igual que la bandeja de desechos sólidos.

4. Reemplazar las bandejas vacías de Assay tips y Assay Cups.

#### Mantenimiento

- 1. Chequear si hay alarmas del sistema
- 2. Realizar todas las actividades de mantenimiento requeridas

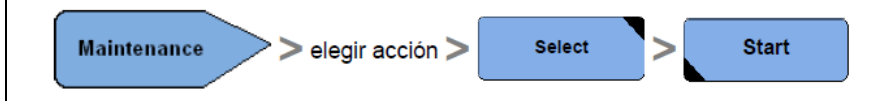

#### Borrar resultados

• Todos los resultados de rutina y urgencia pueden ser borrados. **Los** Resultados de control decalidad serán movidos a la vista de QC en la pantalla de revisión de resultados.

• Si el analizador está conectado al host, enviar todos los Resultados antes de borrarlos

| Borrar<br>Resultados > Clear O Backup and Clear > OK                                                                                                    |
|----------------------------------------------------------------------------------------------------|
| Lista de carga de reactivos                                                                                                    |
| 1 Reagent OK                                                                                                    |
| <ol> <li>El analizador imprime una lista con los reactivos con alarmas amarillas o rojas.</li> <li>Sacar todos los reactivos desocupados del analizador.</li> <li>Cargar los reactivos necesarios en el analizador.</li> </ol> |
| 4. Hacer un escaneo de reactivos                                                                                                    |
| Lista de carga de Calib/QC                                                                                                    |
| El analizador recomienda calibraciones y/o controles cuando el botón está en amarillo o rojo para imprimir la lista de calib/QC sugeridos.                                                                                     |
| Calib/ QC<br>Lista de Carga                                                                                                    |
| Calibraciones y controles                                                                                                    |

1. Los calibradores y controles con código de barras no necesitan selección manual. Para calibradores y controles sin código de barras.

| Versión | Elaboración         | Revisión Técnica       | Revisión de Calidad     |
|---------|---------------------|------------------------|-------------------------|
| 0       | Luz Albania Delgado | Mayte Gisella González | Alejandra Galvis Vargas |

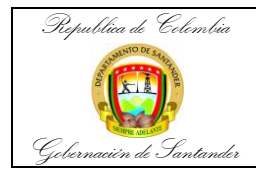

| Código     | MI-GS-IN-17    |
|------------|----------------|
| Versión    | 1              |
| Fecha de   | 26/04/2023     |
| aprobación |                |
| Página     | <b>5</b> de 11 |

|                                           | QC                                                                                                    | >                         |                   | Status              | ;                  | Se                | puede              | en      | seleccionar los test individualmente y                                                |
|-------------------------------------------|----------------------------------------------------------------------------------------------------|---------------------------|-------------------|---------------------|--------------------|-------------------|--------------------|---------|---------------------------------------------------------------------------------------|
| tamb                                      | también para las botellas en Stand By                                                                            |                           |                   |                     |                    |                   |                    |         |                                                                                       |
|                                           |                                                                                                    |                           |                   |                     |                    |                   |                    |         | By QC                                                                                 |
| 2. Ca<br>que                              | argar lo<br>el Cal1                                                                                              | os calib<br>yel Ca        | radore<br>al2 est | es y c<br>én ur     | contro<br>no al la | les ne<br>ado de  | ecesari<br>el otro | ios     | y abrir la tapa de cada vial. Asegúrese                                               |
| Los                                       | viales c                                                                                                    | le calib                  | orador            | siem                | pre de             | eben i            | r prime            | ero     | que los viales de control                                                             |
|                                           | Inicio                                                                                                    | (boto                     | ón glo            | bal)                | >                  | Inicio            | )                  |         |                                                                                       |
| Valie                                     | dación                                                                                                    | de res                    | sultad            | los de              | e cali             | bració            | ón y Q             | C       |                                                                                       |
|                                           | Ca                                                                                                    | alibració                 | n                 | >                   | St                 | tatus             |                    | þ       | ara revisar calibraciones.                                                            |
| Un fo<br>falló,<br>satis                  | ondo ro<br>, un for<br>factoria                                                                                  | ijo en u<br>1do bla<br>a. | ina pru<br>inco e | ueba<br>en una      | indica<br>a prue   | i que r<br>eba in | no hay<br>dica n   | o<br>Ca | llibración disponible o que la calibración<br>si hay calibración disponible o que fue |
|                                           |                                                                                                    | QC                        |                   | > [                 | R                  | lun St            | atus               |         | para validar controles.                                                               |
| Proç                                      | gramac                                                                                                    | ión de                    | mue               | stras               |                    |                   |                    |         |                                                                                       |
| <u>Rutir</u>                              | <u>na</u>                                                                                                    |                           |                   |                     |                    |                   |                    |         |                                                                                       |
| Anal                                      | izador                                                                                                    | conect                    | ado a             | Host                | , mue              | stras             | con có             | dig     | jos de barras                                                                         |
| 1. Ca                                     | argar la                                                                                                    | is mue:                   | stras e           | en los              | s rack             | S.                |                    |         |                                                                                       |
| 2.                                        | Inicie                                                                                                    | • (Bc                     | otón G            | lobal)              | >                  | Inicio            |                    |         |                                                                                       |
| <u>Mue</u>                                | estras s                                                                                                    | sin cóc                   | ligo d            | le bai              | <u>rras</u>        |                   |                    |         |                                                                                       |
| 1                                         | TT                                                                                                    | abajo                     | >                 | Te                  | est Sel            | ection            | y                  | sele    | eccionar Routine(N)                                                                   |
| 2                                         | Ingres                                                                                                    | ar el nu                  | úmero             | del r               | ack y              | la pos            | sición             | y la    | a identificación de la muestra.                                                       |
| 3 Seleccionar el o los test y guarda Save |                                                                                                    |                           |                   |                     |                    |                   |                    |         |                                                                                       |
| 4                                         | <ul> <li>4 Cargar las muestras en los racks. Teniendo en cuenta las posiciones asignadas previamente.</li> </ul> |                           |                   |                     |                    |                   |                    |         |                                                                                       |
| 5                                         | Inicio                                                                                                    | (Botć                     | on Glo            | bal <sub>&gt;</sub> | Inicic             | •                 |                    |         |                                                                                       |
| Mue                                       | estras o                                                                                                    | de urge                   | encias            | (STA                | AT)                |                   |                    |         |                                                                                       |
|                                           |                                                                                                    |                           |                   |                     |                    |                   |                    |         |                                                                                       |
|                                           |                                                                                                    |                           |                   |                     |                    |                   |                    |         |                                                                                       |

| Versión | Elaboración         | Revisión Técnica       | Revisión de Calidad     |
|---------|---------------------|------------------------|-------------------------|
| 0       | Luz Albania Delgado | Mayte Gisella González | Alejandra Galvis Vargas |

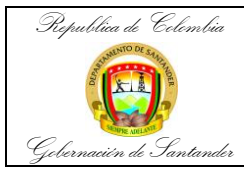

| Código                 | MI-GS-IN-17    |  |
|------------------------|----------------|--|
| Versión                | 1              |  |
| Fecha de<br>aprobación | 26/04/2023     |  |
| Página                 | <b>6</b> de 11 |  |

# Rack system

| <ul> <li>1 Colocar las muestras en el rack y cargar el rack en la posición de Stat del Analizador</li> <li>2 Modo<br/>Stat (Botón Global). El Botón cambia a color naranja.</li> <li>Después de pipetear las muestras, este botón vuelve a color azul.</li> <li>Si es sistema no está en operación, &gt; (potón global) &gt;</li> </ul> |
|----------------------------------------------------------------------------------------------------|
| 2 (Botón Global). El Botón cambia a color naranja.<br>Después de pipetear las muestras, este botón vuelve a color azul.<br>Si es sistema no está en operación, > (potón global) >                                                                                                    |
| Después de pipetear las muestras, este botón vuelve a color azul.<br>Si es sistema no está en operación, > (potón global) >                                                                                                    |
| Si es sistema no está en operación, > (potón global) >                                                                                                    |
|                                                                                                    |
| Inicio                                                                                                    |
| Para muestras sin código de barras:                                                                                                    |
| Trabajo     Test Selection     y seleccionar     Stat(E)                                                                                                    |
| 2 Programar la muestra: número de rack, posición e identificación.                                                                                                    |
| 3 Colocar la muestra en el rack (en la posición previamente asignada) y cargar<br>el rack en la posiciónde stat del equipo.                                                                                                    |
| Modo<br>Stat (Botán Global). El Botán cambia a color parapia                                                                                                    |
|                                                                                                    |
| 5 Después de pipetear las muestras, este botón vuelve a color azul.                                                                                                    |
| Si es sistema no está en operación, > [Inicio] (botón global)                                                                                                    |
| Dilución                                                                                                    |
| Deben estar cargado en el analizador los diluyentes.                                                                                                    |
| Trabajo > Test Selection                                                                                                    |
| 1 Nueva secuencia si el ID ya ha sido registrado en el analizador                                                                                                    |
| 2 En la programación de la muestra, seleccionar el factor de dilución (referirse<br>al inserto para ver losfactores de dilución apropiados).                                                                                                    |
| 3 Seleccionar la prueba y guardar <sub>&gt;</sub> Save                                                                                                    |
| 4 Si el sistema no está en operación > (botón global ) > Inicio                                                                                                    |
|                                                                                                    |
|                                                                                                    |
|                                                                                                    |
|                                                                                                    |

| Versión | Elaboración         | Revisión Técnica       | Revisión de Calidad     |
|---------|---------------------|------------------------|-------------------------|
| 0       | Luz Albania Delgado | Mayte Gisella González | Alejandra Galvis Vargas |

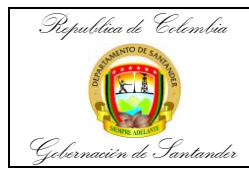

| Código                 | MI-GS-IN-17    |
|------------------------|----------------|
| Versión                | 1              |
| Fecha de<br>aprobación | 26/04/2023     |
| Página                 | <b>7</b> de 11 |

#### Seguimiento de muestras

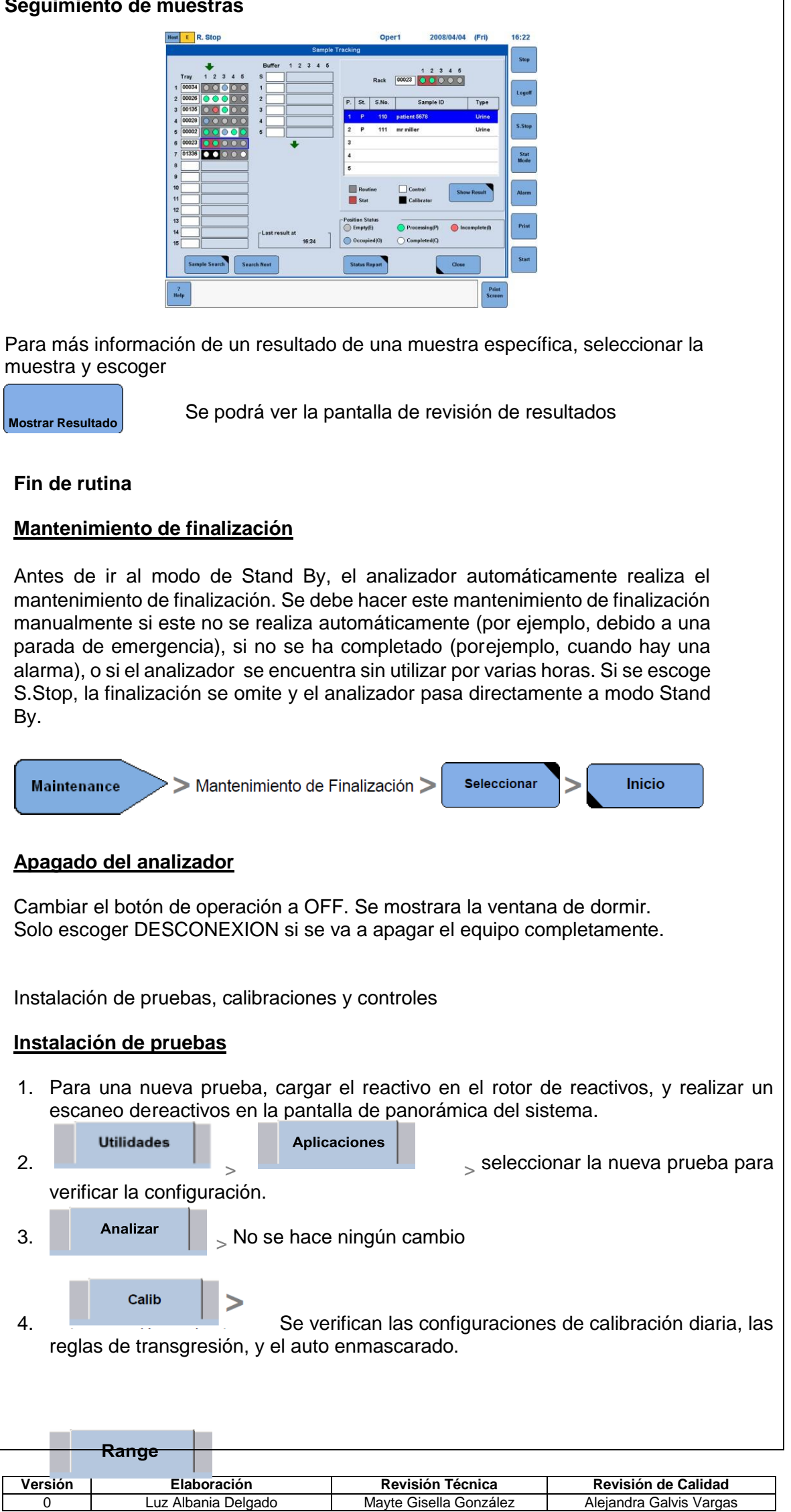

| Republica de Colembia                                                        | INSTR                                             |                           | E MANEJO DEL               | Código<br>Versión | MI-GS-IN-17<br>1 |  |
|------------------------------------------------------------------------------|---------------------------------------------------|---------------------------|----------------------------|-------------------|------------------|--|
|                                                                              | ANALIZADOR COBAS E 411                            |                           | Fecha de<br>aprobación     | 26/04/2023        |                  |  |
| Gernacien de Santander DE SALUD PÚBLICA                                      |                                                   | Página                    | <b>8</b> de 11             |                   |                  |  |
|                                                                              | ·                                                 |                           |                            |                   | 1                |  |
| 5.                                                                           | >                                                 | Se verifican I            | as unidades de las         | pruebas y lo      | s valores de     |  |
| Los reactivos                                                                | s caroados a                                      | aparecen auto             | omáticamente en            | Trab              | pajo             |  |
|                                                                              |                                                   |                           |                            |                   |                  |  |
| Test S                                                                       | election                                          |                           |                            |                   |                  |  |
| Instalación de o                                                             | alibradores                                       | <u>s</u>                  |                            |                   |                  |  |
| 1. Escanear las                                                              | tarjetas de                                       | código de ba              | rras de los nuevos o       | alibradores.      | Solo             |  |
| Nuevo lote s                                                                 | e sobrescrib                                      | oirá el existen           | te.                        | eda. Al Instala   | ir un            |  |
| Calibración                                                                  | · >                                               | Instalar                  | Scanear Tarjeta CB         | ок                |                  |  |
|                                                                              | _                                                 |                           |                            |                   |                  |  |
| Instalación de o                                                             | <u>ontroles</u> :                                 |                           |                            |                   |                  |  |
| 1. Escanear la                                                               | tarjeta de có                                     | odigo de barra            | as de los controles        |                   |                  |  |
| 2.                                                                           | >                                                 | Instalar                  | Escanear Tarjeta CB        | > ок              |                  |  |
| <ol> <li>Seleccionar</li> <li>activada se r</li> </ol>                       | las pruebas<br>esalta en az                       | que se dese<br>zul claro. | an activar <sub>&gt;</sub> | Active Test       | La prueba        |  |
| Asignación de p                                                              | osición en                                        | el rack a los             | <u>calibradores</u>        |                   |                  |  |
| 1. Para definir asignación en un rack:                                       |                                                   |                           |                            |                   |                  |  |
| Utilidades                                                                   | Utilidades Sistema                                |                           |                            |                   |                  |  |
|                                                                              | Rango para asignación de posiciones               |                           |                            |                   |                  |  |
| Change                                                                       |                                                   | l of fallge de            |                            | OK                |                  |  |
| 2.                                                                           |                                                   |                           |                            |                   |                  |  |
| Calibrac                                                                     | ón >                                              | Calibrator                |                            |                   |                  |  |
| Position<br>Assignme                                                         | ent                                               |                           |                            |                   |                  |  |
| 3.<br>4. Selecciona                                                          | r el calibrado                                    | or de la lista o          | de la izquierda, y se      | leccionar la po   | osición de la    |  |
| 5. Assim >                                                                   |                                                   |                           |                            |                   |                  |  |
| seleccionado, con la posición seleccionada.                                  |                                                   |                           |                            |                   |                  |  |
| Las asignaciones de posición se almacenan hasta que se eliminan manualmente. |                                                   |                           |                            |                   |                  |  |
|                                                                              |                                                   |                           |                            |                   |                  |  |
|                                                                              |                                                   |                           |                            |                   |                  |  |
|                                                                              |                                                   |                           |                            |                   |                  |  |
| Asignación de                                                                | Asignación de posición en el rack a los controles |                           |                            |                   |                  |  |
| 6. Para definir                                                              | asignación                                        | en un rack:               |                            |                   |                  |  |

| Versión | Elaboración         | Revisión Técnica       | Revisión de Calidad     |
|---------|---------------------|------------------------|-------------------------|
| 0       | Luz Albania Delgado | Mayte Gisella González | Alejandra Galvis Vargas |

| Republica de Celembia     INSTRUCTIVO DE MANEJO DEL     Celembia       INSTRUCTIVO DE MANEJO DEL     Vel       ANALIZADOR COBAS E 411     Fel       INSTRUCTIVO DE MANEJO DEL     Vel |                                                                                                    |                               | 1<br>26/04/2023 |  |  |  |  |
|----------------------------------------------------------------------------------------------------|----------------------------------------------------------------------------------------------------|-------------------------------|-----------------|--|--|--|--|
| Gebernacién de Santander                                                                                                    | DE SALUD PÚBLICA                                                                                                    | Página                        | <b>9</b> de 11  |  |  |  |  |
| Utilidades Sistema o para asignación de posiciones                                                                                                    |                                                                                                    |                               |                 |  |  |  |  |
| Change                                                                                                    | Change seleccionar el rango de número de racks > Οκ                                                                                                    |                               |                 |  |  |  |  |
| сс                                                                                                    | > Control                                                                                                    |                               |                 |  |  |  |  |
| Position<br>Assignmen                                                                                                    | t                                                                                                    |                               |                 |  |  |  |  |
| 8. Seleccionar<br>de la derecha                                                                                                    | el control de la lista de la izquierda, y seleccio<br>a en la pantalla.                                                                                                    | onar la posic                 | ión de la lista |  |  |  |  |
| 9. Assign><br>con la posici                                                                                                    | ок<br>> para asignar el                                                                                                    | calibrador s                  | seleccionado,   |  |  |  |  |
| 10. Las asignac                                                                                                    | iones de posición se almacenan hasta que se<br>CLASIFICACION DE RIESGO                                                                                                    | eliminan m                    | anualmente      |  |  |  |  |
|                                                                                                    | Clase II                                                                                                    |                               |                 |  |  |  |  |
|                                                                                                    | MANTENIMIENTO                                                                                                    |                               |                 |  |  |  |  |
|                                                                                                    |                                                                                                    |                               |                 |  |  |  |  |
| DIARIO                                                                                                    | <ul> <li>Limpieza de la pipeta de<br/>muestras y reactivos Limpieza<br/>del tubo de drenaje directo (si<br/>está instalado)</li> <li>Chequeo de posible<br/>condensación en los</li> </ul>                                                                                                    | Profes<br>a área              | sional del      |  |  |  |  |
| SEMANAL                                                                                                    | <ul> <li>Limpieza de la pipeta de aspiración</li> <li>Limpieza del incubador y la estación de aspiración</li> </ul>                                                                                                    | Profes<br>área                | sional del      |  |  |  |  |
| QUINCENAL                                                                                                    | <ul> <li>Limpieza de las estaciones de<br/>lavado</li> <li>Limpieza Usuario LFC</li> </ul>                                                                                                    | e Profes<br>área              | sional del      |  |  |  |  |
| BIMENSUAL                                                                                                    | <ul> <li>Sustitución del tubo de la válv<br/>pinch</li> </ul>                                                                                                    | ula Profes                    | sional del      |  |  |  |  |
| CUANDO SEA<br>NECESARIO                                                                                                    | <ul> <li>Realización del mantenimient<br/>de finalización</li> <li>Sustitución de la válvula del<br/>contenedor de agua del sister</li> <li>Limpieza del contenedor de a<br/>del sistema</li> <li>Limpieza del contenedor de<br/>residuos líquidos</li> <li>Limpieza del contenedor de<br/>drenaje directo de residuos<br/>líquidos (si está instalado)</li> <li>Limpieza del agitador de<br/>micropartículas</li> <li>Limpieza de los compartiment<br/>de ProCell y CleanCell</li> </ul> | o Profes<br>área<br>na<br>gua | sional del      |  |  |  |  |

| Versión | Elaboración         | Revisión Técnica       | Revisión de Calidad     |
|---------|---------------------|------------------------|-------------------------|
| 0       | Luz Albania Delgado | Mayte Gisella González | Alejandra Galvis Vargas |

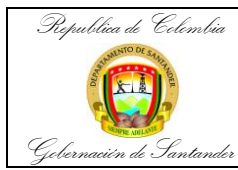

| Código                 | MI-GS-IN-17     |
|------------------------|-----------------|
| Versión                | 1               |
| Fecha de<br>aprobación | 26/04/2023      |
| Página                 | <b>10</b> de 11 |

|                                                    | <ul> <li>Limpieza de las superficies del<br/>analizador</li> <li>Vaciado de la bandeja de<br/>residuos sólidos</li> <li>Protección de la célula de<br/>medición durante una<br/>desconexión prolongada</li> </ul> |                     |  |  |
|----------------------------------------------------|----------------------------------------------------------------------------------------------------|---------------------|--|--|
| Las actividades de manteni<br>REGISTRO DE MANTENIM | miento descritas anteriormente se regi<br>IENTO EQUIPO COBAS e 411 MI-GS-F                                                                                                    | stran en el formato |  |  |
| SIMBOLOS DEL EQUIPO                                |                                                                                                    |                     |  |  |

| Símbolo                         | Utilización                                                                                                    |  |  |
|---------------------------------|----------------------------------------------------------------------------------------------------|--|--|
| •                               | Inicio de un procedimiento                                                                                       |  |  |
| •                               | Elemento de una lista                                                                                            |  |  |
| ۲                               | Referencia cruzada                                                                                               |  |  |
| Ē                               | Llamada de una pantalla (referencia al software)                                                                 |  |  |
| -`Ų́-                           | Sugerencia                                                                                                    |  |  |
|                                 | Alerta de seguridad                                                                                              |  |  |
|                                 | Los equipos eléctricos y electrónicos marcados con este símbolo están<br>cubiertos por la directiva europea WEEE |  |  |
|                                 | El símbolo indica que el equipo no debe ser arrojado al sistema de recogida y gestión de residuos municipal      |  |  |
|                                 | Información específica del sistema de rotor                                                                      |  |  |
| GE HER                          | Información específica del sistema de rack                                                                       |  |  |
|                                 | TRANSPORTE Y AL MACENAMIENTO                                                                                     |  |  |
| Precaución: An<br>lesconectado. | tes de mover el COBAS e 411, asegúrese que el cable de electricidad esté                                         |  |  |
| Desconecte el c                 | able de suministro de energía.                                                                                   |  |  |

• No trate de reubicar o transportar usted mismo el analizador. Deje la reubicación y el transporte para personal formado o autorizado por Roche.

## BIBLIOGRAFIA

Analizador cobas e 411, Manual del Operador, Versión del software 02-02 & 02-03

| Versión | Elaboración         | Revisión Técnica       | Revisión de Calidad     |
|---------|---------------------|------------------------|-------------------------|
| 0       | Luz Albania Delgado | Mayte Gisella González | Alejandra Galvis Vargas |

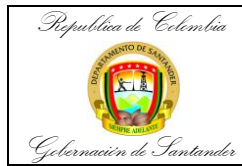

| Código                 | MI-GS-IN-17     |
|------------------------|-----------------|
| Versión                | 1               |
| Fecha de<br>aprobación | 26/04/2023      |
| Página                 | <b>11</b> de 11 |

## **CONTROL DE CAMBIOS**

| CONTROL DE CAMBIOS |            |                                                                         |                                                                                                    |                                                                              |  |
|--------------------|------------|-------------------------------------------------------------------------|----------------------------------------------------------------------------------------------------|------------------------------------------------------------------------------|--|
| VERSIÓN            | FECHA      | DESCRIPCIÓN<br>DEL CAMBIO                                               | REVISÓ                                                                                                    | APROBÓ                                                                       |  |
| 0                  | 23/11/2022 | Emisión inicial<br>del documento                                        | Alba Rocío Orduz<br>Amézquita<br>Líder Grupo LSDP<br>German Eduardo Marín<br>Cárdenas.<br>Director de Salud<br>Integral<br>Diego Sánchez Báez<br>Coordinador Grupo de<br>Apoyo a la Gestión y<br>Calidad<br>Cesar Ernesto Sáenz<br>Aranda<br>Director de Planeación y<br>Mejoramiento en Salud | Javier Alonso<br>Villamizar Suarez<br>Secretario de<br>Salud de<br>Santander |  |
| 1                  | 26/04/2023 | Actualización a<br>la clasificación<br>del riesgo y al<br>mantenimiento | Alba Rocío Orduz<br>Amézquita<br>Líder Grupo LSDP<br>German Eduardo Marín<br>Cárdenas.<br>Director de Salud<br>Integral<br>Diego Sánchez Báez<br>Coordinador Grupo de<br>Apoyo a la Gestión y<br>Calidad<br>Cesar Ernesto Sáenz<br>Aranda<br>Director de Planeación y<br>Mejoramiento en Salud | Javier Alonso<br>Villamizar Suarez<br>Secretario de<br>Salud de<br>Santander |  |

| Versión | Elaboración         | Revisión Técnica       | Revisión de Calidad     |
|---------|---------------------|------------------------|-------------------------|
| 0       | Luz Albania Delgado | Mayte Gisella González | Alejandra Galvis Vargas |